## 在學務管理系統中,無法跳出可以輸入帳號祕碼的視窗一障礙排除!

(1)先進入學務管理系統 🗿 育雄大學--學務系統登入 - Microsoft Internet Explorer \_ - Z 檔案(F) 編輯(E) 檢視(V) 我的最愛(A) 工具(T) 說明(H) 🔇 L-頁 · 🜍 · 🗾 🙆 🏠 🔎 搜尋 🧙 我的最爱 🚱 🔗 🌭 🔟 · 🗾 🦾 🚺 🦓 網址 D 🕘 http://stu.nuk.edu.tw/start/login.asp 💌 🄁 移至 國立高雄大 National University of Kaohsiung ❷ 務 管 理 系 統 Ŧ

#### (2)在網頁空白處,用滑鼠右鍵,選繁體中文(BIG5)或UTF8,2者皆試試看!

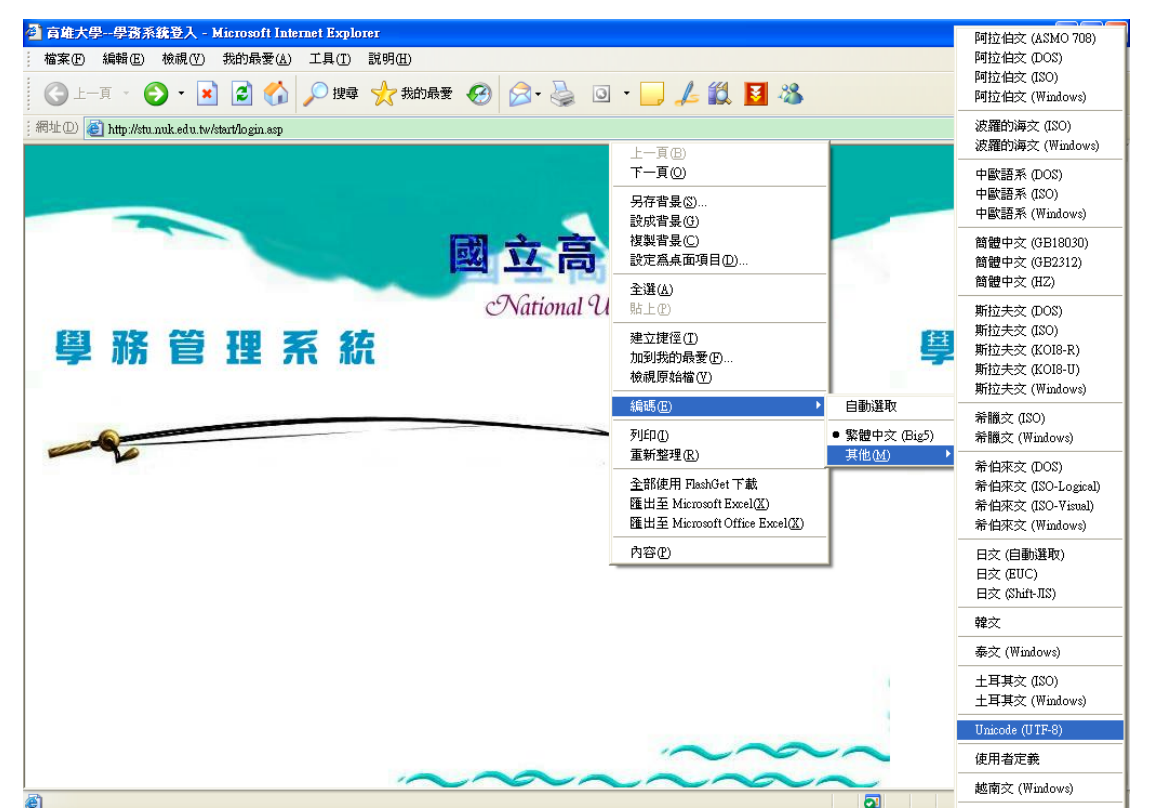

#### (3)再重新整理

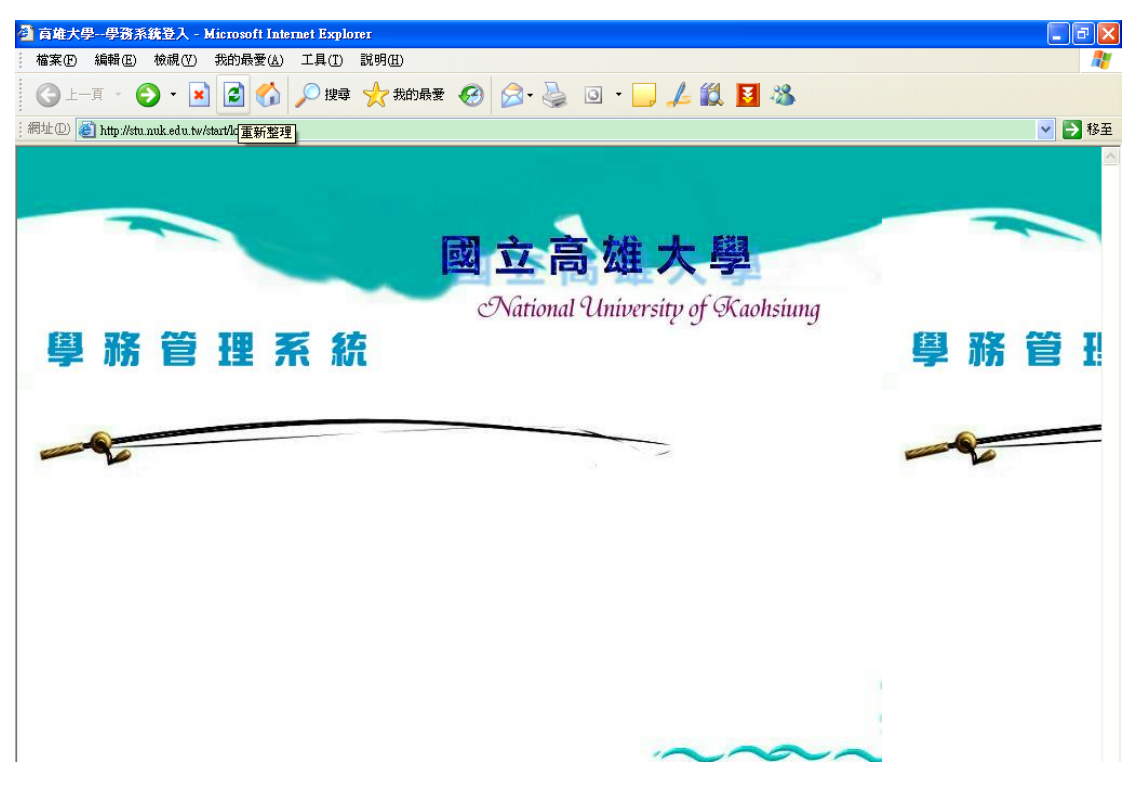

### (4)就會跑出輸入帳號祕碼的視窗。

| 🕘 育雄大學學務系統登入 - Microsoft Internet Explorer      |                                                       | <b>. . . .</b>                                                                                                    |
|-------------------------------------------------|-------------------------------------------------------|----------------------------------------------------------------------------------------------------|
| 描案(E) 編輯(E) 檢視(V) 我的最愛(▲) 工具(I) 說明              | (II)                                                  |                                                                                                    |
| 🕝 上一頁 🔹 🕤 💌 🛃 🏠 🔎 搜尋 🌟                          | *我的最爱 🧭 🔗 - 🌺 💿 - 📒 🚣 鑬 🚺 🦓                           |                                                                                                    |
| ; 網址 D) 🕘 http://stu.nuk.edu.tw/start/login.asp |                                                       | ✔ 🏓 移至                                                                                                    |
| 自務管理系統                                          | 國立高雄大學<br>National University of Kaohsiung            | ● 飛 管 Ⅱ                                                                                                    |
|                                                 |                                                       | ⇒ <i>w</i> n E 1:                                                                                                    |
|                                                 | 登入帳號: ▲   登入察碼: ▲   登入系統 放棄登入   • ●   · ●   · ●   · ● | - Contraction of the second second se |
|                                                 | ~~~~~                                                 |                                                                                                    |

(5)若再無法跳出視窗,就到『檢視』、『工具列』,僅勾選『標準

# 按鈕』、『網址列』,其他都不要選。再重新整理,試試看!

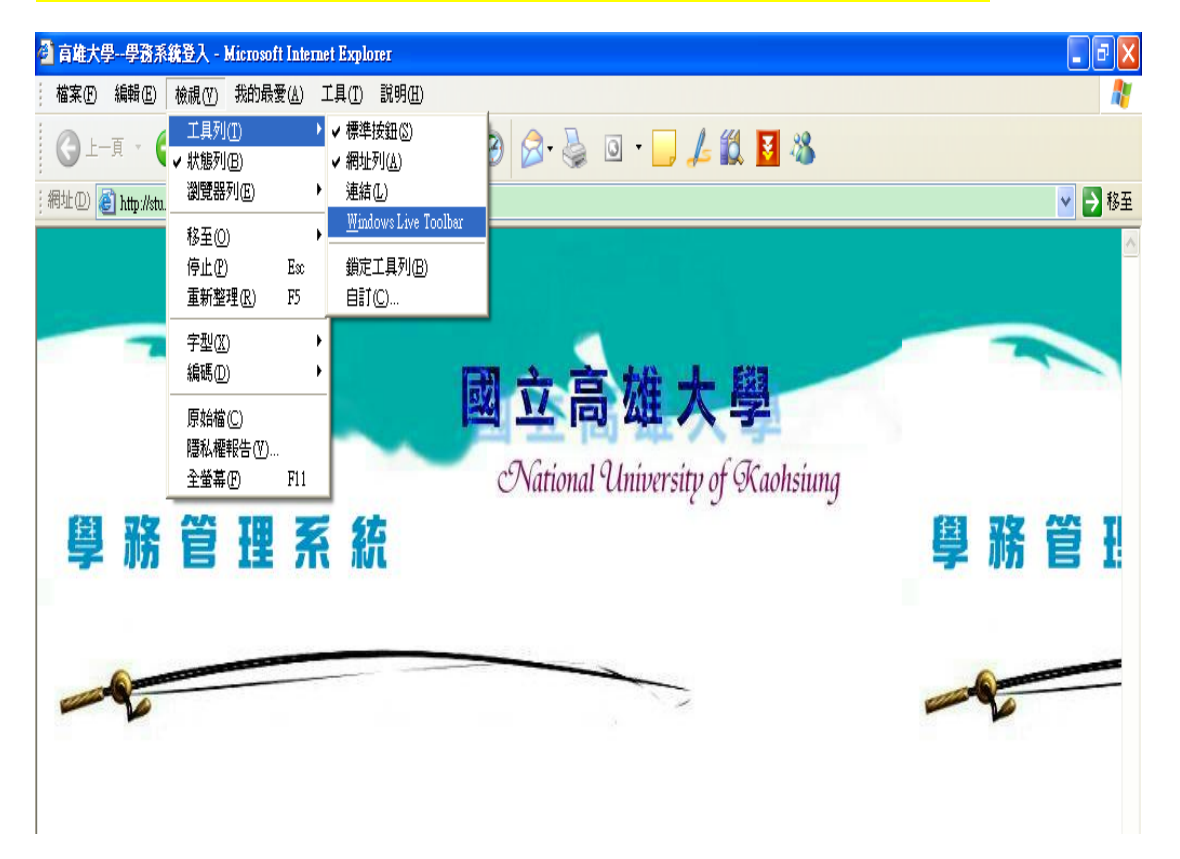